1. 証明書ファイルのダウンロード

登録ベージから、証明書ファイル「server.crt」をダウンロードする。

2. 証明書ファイルの実行

証明書ファイルをダブルクリックすると証明書情報「Proxy System」がキーチェーンに登録される。

| ••• + (i)                                      |                                                                                      |       |                     | Q 検索     |
|------------------------------------------------|--------------------------------------------------------------------------------------|-------|---------------------|----------|
| キーチェーン<br>・・・・・・・・・・・・・・・・・・・・・・・・・・・・・・・・・・・・ | Certificate<br>いート認証局<br>有効期限: 2088年5月4日 火曜日 15時59分38秒 日本標準時<br>② このルート証明書は信頼されていません |       |                     |          |
|                                                | 名則                                                                                   | 俚親    | 有幼期限                | ▼ キーナェーン |
|                                                | 🙀 Proxy System                                                                       | 証明書   | 2088/05/04 15:59:38 | ログイン     |
|                                                | ▶ 🔄 member: A09BCE86-AE47-4DE1-AC93829-7E41-405E-B6B6-205A21E6D70                    | F 証明書 | 2020/10/03 18:06:08 | ログイン     |
|                                                | ▶ 📷 member: 9709115E-35E2-4674-96FB7B5-4E64-4F83-88B5-208E0DCFC62                    | B 証明書 | 2020/10/03 18:06:08 | ログイン     |
|                                                | member: 1991A1BD-F700-4107-873AAF5-8942-4509-98A9-459E5CDD833                        | 2 証明書 | 2020/10/02 11:33:05 | ログイン     |
|                                                | ▶ 📷 member: 78835737-9D62-4CDD-822CEA-06B1-41A9-83FE-00A5D82DEE4                     | 3 証明書 | 2020/10/02 11:33:04 | ログイン     |
|                                                | ▶ 📷 member: B8FDD898-1F39-459B-91BEA4E-7203-4A65-A411-9F240CC4153                    | 7 証明書 | 2020/09/24 16:46:30 | ログイン     |
|                                                | ▶ 📷 member: EAC3C12D-BF6F-4106-99E1D3-9862-4457-B640-BEB4CF0FD85                     | 証明書   | 2020/09/24 16:46:29 | ログイン     |
|                                                | ▶ 🔤 member: E9B6C211-CE29-421D-964_DR2-DB5E-4BBB-9A45-EC906A88D90                    | F 証明書 | 2020/09/02 13:58:35 | ログイン     |

※「システムルートキーチェーンは変更できません」と表示される場合はキーチェーンアクセスの「ファイル」

## →「読み込む」から該当の証明書ファイルを読み込む

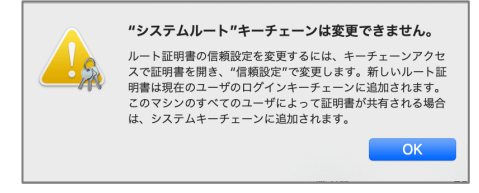

3. 証明書を常に信頼する

該当の証明書をダブルクリック→「信頼」のメニューを開き、「この証明書を使用するとき」のプルダウンメ

ニューから「常に信頼」を選択。 ウインドウを閉じるとパスワードが求められる ので、「PC」のパスワードを入力する。 ※教育用システムのパスワードではない。

|                                                          | Proxy System                       |
|----------------------------------------------------------|------------------------------------|
| Certificate<br>いート認証局<br>有効期限: 2088年5月41<br>③ このルート証明書は信 | 日 火曜日 15時59分38秒 日本標準時<br>[頼されていません |
| この証明書を使用するとき 🗸                                           | システムデフォルトを使用 ?                     |
| SSL (Secure Sockets Laye                                 | 常に信頼                               |
| 安全なメール(S/MIME)                                           | 旭か指定されくいません                        |
| 拡張認証 (EAP)                                               | 値が指定されていません                        |
| IP Security (IPsec)                                      | 値が指定されていません                        |
| コード署名                                                    | 値が指定されていません                        |

## 4. 登録の完了

元のウインドウに戻り、青色のバッヂが表示されていることを確認。

| ••• + (i)                                          |                                                                                                    |                                                                                                    |                     | Q 検病 |  |  |
|----------------------------------------------------|----------------------------------------------------------------------------------------------------|----------------------------------------------------------------------------------------------------|---------------------|------|--|--|
| キーチェーン<br><b>ログイン</b><br>ローカル項目<br>システム<br>マンテムルート | Certificate ルート認証局   イク効期限: 2088年5月4日 火曜日 15時59分38秒 日本標準時   ・ この証明書はこのアカウントにとって信頼されているものとして指定されています |                                                                                                    |                     |      |  |  |
| · · · · · · · · · · · · · · · · · · ·              |                                                                                                    | LE AR                                                                                                    | ALLER IN ALL        |      |  |  |
|                                                    | 📪 Proxy System                                                                                      | 証明書                                                                                                    | 2088/05/04 15:59:38 | ログイン |  |  |
|                                                    |                                                                                                    | part of the second second seco | 2020/10/00 10 00 00 |      |  |  |
|                                                    | ▶ 🛅 member: 9709115E-35E2-4674-96FB7B5-4E64-4F83-88B5-208E0DCFC628                                  | 証明書                                                                                                    | 2020/10/03 18:06:08 | ログイン |  |  |
|                                                    | member: 1991A1BD-F700-4107-873AAF5-8942-4509-98A9-459E5CDD8332                                      | 証明書                                                                                                    | 2020/10/02 11:33:05 | ログイン |  |  |
|                                                    | ▶ 🛅 member: 78835737-9D62-4CDD-822CEA-06B1-41A9-83FE-00A5D82DEE4B                                   | 証明書                                                                                                    | 2020/10/02 11:33:04 | ログイン |  |  |
|                                                    | ▶ 📷 member: B8FDD898-1F39-459B-91BEA4E-7203-4A65-A411-9F240CC41537                                  | 証明書                                                                                                    | 2020/09/24 16:46:30 | ログイン |  |  |
|                                                    | ▶ 📷 member: EAC3C12D-BF6F-4106-99E1D3-9862-4457-B640-BEB4CF0FD85F                                   | 証明書                                                                                                    | 2020/09/24 16:46:29 | ログイン |  |  |
|                                                    | ▶ 🖂 member: E9B6C211-CE29-421D-964DB2-DB5E-4BBB-9A45-EC906A88D90E                                   | 証明書                                                                                                    | 2020/09/02 13:58:35 | ログイン |  |  |